## Search the Denver Botanic Garden Arthropod Collection Database

- 1. Go to <a href="https://scan-bugs.org/portal/">https://scan-bugs.org/portal/</a> (called "SCAN", an acronym for Symbiota Collections of Arthropods Network)
- 2. Click on 'Search' in the navigation ribbon at the top, and then select 'Search Collections'

| Symbiot                                                                                                    | a Collections of Arth                                                                                                    | hropods Network                                                                                                    |                                                                                                    |                                                                                                    | AR                         |
|----------------------------------------------------------------------------------------------------|----------------------------------------------------------------------------------------------------|----------------------------------------------------------------------------------------------------|----------------------------------------------------------------------------------------------------|----------------------------------------------------------------------------------------------------|----------------------------|
| Search Images                                                                                                    | Fauna Projects                                                                                                    | Statistics Other Networ                                                                                                    | ks Symbiota                                                                                                    | Contact                                                                                                    | Log In New Account Sitemap |
| Search Collections<br>Symi<br>Man<br>Dynamic Checklist<br>SCAI<br>provi<br>based collections databas<br>to GBIF. SCAN also serve<br>collections (databas<br>to GBIF. SCAN also serve<br>collections (databas<br>to GBIF. SCAN also serve<br>collections (databas<br>to GBIF. SCAN also serve<br>collections (databas<br>to GBIF. SCAN also serve<br>collections (databas<br>to GBIF. SCAN also serve<br>collections (databas<br>to GBIF. SCAN also serve<br>collections (databas<br>produced by InvertEBase<br>taxa. SCAN serves over 2<br>observational data, the la<br>data, but end users can e<br>Important features of :<br>1. Easy web-based da<br>2. Download entire da | Lions of Ar<br>Export Sp<br>urrence records ar<br>axa. The focus is<br>as a primary aggre<br>tis the primary aggre<br>tis the primary aggre<br>tis the primary aggre<br>tis the primary aggre<br>tis the primary aggre<br>million occurrence a<br>million occurrence a<br>solity query and dow<br>SCAN include:<br>the entry, annotation<br>tasets in two clicks. | thropods Netwo<br>becies Occurren<br>on North America but glob<br>that want to curate their d<br>egator for North America (<br>soltory and aggregator for<br>Collections of Arthropods I<br>ter TCN), Terrestrial Parasit<br>serves occurrence data for<br>records for North America<br>Is INaturalist. Each collect<br>wnload data from multiple of<br>an and data serving | ork (SCA<br>ces<br>lorth American<br>al in scope. SCJ<br>zanada, Mexico<br>reveral NSF-AD<br>reveral NSF-AD<br>reveral NSF-AD<br>reveral NSF-AD<br>betwork (SCAN<br>Tracker (TPT)<br>mollusks and of<br>bees (IDJBBee<br>on is primarily<br>lata providers. | N): A Data P<br>arthropod data<br>AN provides a web-<br>CAN and serve data<br>& USA) and orphan<br>BC Thematic<br>TCN), the<br>, and arthropod data<br>ther non-arthropod<br>, We also host<br>responsible for their | Portal Built to Visualize, |

3. Deselect all checked boxes by clicking 'Select/Deselect All'

|         | -            |              | _            |              |                | -            |         |                    |
|---------|--------------|--------------|--------------|--------------|----------------|--------------|---------|--------------------|
| Home    | Search       | Images Fau   | na Projects  | Statistics   | Other Networks | Symbiota     | Contact | Log In New Account |
| Home >> | Collection   | s            |              |              |                |              |         |                    |
| Spee    | cimens & (   | Observations | Specim       | ens Obs      | servations     |              |         |                    |
|         | Select/      | Deselect All | . Exp        | and/Collaps  | se All         |              |         |                    |
| Γ,      | k3<br>■ ■ ₽= | . Dellineter | Duciente     | <b>PPP</b>   |                |              |         |                    |
|         | ве           | e-Polinator  | Projects (   | врр)         |                |              |         | Search >           |
|         |              | 🗸 April Ha   | amblin thesi | s collection | (NCSU-NCSU H   | amblin) more | e info  |                    |
|         |              |              |              |              |                |              |         |                    |

4. Scroll down to the 'Intermountain & Rockies' section and select the box to the left of 'Denver Botanic Gardens Collection of Arthropods'

| NEVADA<br>SNELKISEM |   | Nevada State Museum, Las Vegas Entomology Collection (NSMLV-ENT) more info               |  |
|---------------------|---|------------------------------------------------------------------------------------------|--|
| a ilintati          |   | Orma Smith Museum of Natural History (CIDA-OJSM) more info                               |  |
|                     |   | Plant-pollinator community assembly across wildfire gradients (BURKLE-LAMANNA) more info |  |
| The Constant        |   | Rocky Mountain Biological Laboratory Insect Collection (RMBL-ENT) more info              |  |
| _                   |   | Utah State University, Eastern Entomological Collection (USUE-USUEG) more info           |  |
| USDA                |   | Bee Biology and Systematics Laboratory (USDA-ARS) more info                              |  |
| <b></b>             |   | Brigham Young University Arthropod Museum (BYU-BYUC) more info                           |  |
| 63                  |   | C.P. Gillette Museum of Arthropod Diversity (CSU-CSUC) more info                         |  |
| CC                  |   | Colorado College Arthropod Collection (CC-OBE-COCOA) more info                           |  |
| TL.                 | • | Denver Botanic Gardens Collection of Arthropods (DBG-DBGA) more info                     |  |
|                     | w |                                                                                          |  |

5. Scroll back up and click 'Search' on the right side of the page near the top

| Symbiota Collections of Arthropods Network                                                                                                    |                           |
|----------------------------------------------------------------------------------------------------|---------------------------|
| Home Search Images Fauna Projects Statistics Other Networks Symbiota Contact                                                                                                    | Log In New Account Sitema |
| Specimens & Observations     Specimens     Observations       Select/Deselect All <ul> <li>Expand/Collapse All</li> <li>Bee-Pollinator Projects (BPP)</li> </ul>                              | Search X                  |
| April Hamblin thesis collection (NCSU-NCSU_Hamblin) more info     Bee Biology and Systematics Laboratory (USDA-ARS) more info     Bees in the Trees Cornell Collection (CORN-URBAN) more info |                           |
| Biodiversidad de la apifauna de Yucatán (CONABIO-UADY) more info     BLM Mother Lode Field Office: The Bees of Pine Hill Preserve (BLM-MLFO) more info                                        |                           |

6. This brings you to a new page - the search form. You can search for plant specimens by scientific name, family, common name, location, for a particular collector's specimens, or you can search any combination of those parameters

|                                                                                    | Symbiota                                                          | a Collections of A                       | ethropods Ne   | etwork         |              |         |                 |
|------------------------------------------------------------------------------------|-------------------------------------------------------------------|------------------------------------------|----------------|----------------|--------------|---------|-----------------|
| Home Searc                                                                         | h Images                                                          | Fauna Projects                           | Statistics     | Other Networks | Symbiota     | Contact | Log In New Acco |
| rill in one or i                                                                   | nore of the fo                                                    | nowing query crite                       | eria and click | Search to view | our results. |         |                 |
| Show res                                                                           | ults in table v                                                   | lew                                      |                |                |              |         |                 |
| Show res                                                                           | ults in table v<br>mic Crit                                       | eria:                                    |                |                |              |         | Sea             |
| Show res                                                                           | nic Crit                                                          | eria:                                    | aurus          |                |              |         | Sea             |
| Show res                                                                           | ults in table v<br>mic Crit<br>ynonyms from                       | view<br>eria:<br>1 Taxonomic These<br>길: | aurus          |                |              |         | Sea             |
| □ Show res<br>Taxonol<br>✓ Include S<br>Common Nar<br>Family on Sci<br>Family only | ults in table v<br>mic Crit<br>ynonyms from<br>ne<br>entific Name | eria:                                    | aurus          |                |              |         | Sea             |

7. Click 'Search' to view specimen data for physical specimens housed in the Denver Botanic Gardens Collection of Arthropods

|                                                                  | Symbiota Collections o                                                                                     | Arthropods Netw                            | work              |                             |         |                    |
|------------------------------------------------------------------|----------------------------------------------------------------------------------------------------|--------------------------------------------|-------------------|-----------------------------|---------|--------------------|
| Home Search                                                      | Images Fauna Projec                                                                                        | s Statistics                               | Other Networks    | Symbiota                    | Contact | Log In New Account |
|                                                                  |                                                                                                    |                                            |                   |                             |         |                    |
| Fill in one or mor                                               | e of the following query o<br>s in table view                                                              | riteria and click "                        | Search" to view y | our re <mark>su</mark> lts. |         |                    |
| Fill in one or mor                                               | e of the following query of<br>s in table view<br>ic Criteria:                                             | riteria and click "                        | Search" to view y | our results.                |         | <br>Search         |
| Fill in one or mor Show results Taxonom Include Syno Common Name | e of the following query of<br>s in table view<br>ic Criteria:<br>onyms from Taxonomic Th<br>v: Western ho | riteria and click ":<br>esaurus<br>ney bee | Search" to view y | our results.                |         | Reset              |

8. There are currently no photos of specimens in the Arthropod collection, but you can click on 'Full Record Details' to see more of that specimen's data

| Species              | List                                                                                                    | Occurrence Records                                       | Maps                                  |                            |
|----------------------|----------------------------------------------------------------------------------------------------|----------------------------------------------------------|---------------------------------------|----------------------------|
| Dataset:<br>Taxa: We | DBG-DBGA<br>estern honey bee; western honey                                                                               | bee                                                      |                                       | <u>ئ</u>                   |
| See Resu             | lts in Table View                                                                                                    |                                                          |                                       | Copy URL to These Results  |
| 1                    |                                                                                                    |                                                          |                                       | Page 1, records 1-39 of 39 |
| Denver               | Botanic Gardens Collection                                                                                                | of Arthropods                                            |                                       |                            |
| DBG:DBGA             | Apis meilifera Linnaeus, 1758<br>DBGA000459 Katherine Fu KF<br>United States of America, Colorado,<br>Full Record Details | 1 18 May 2018<br>, Arapahoe, Along the High Line Canal a | at mile marker 34, 39.6361 -104.9359: | 3                          |
| DBG:DBGA             | Apis mellifera Linnaeus, 1758<br>DBGA000796 Kiley Cole 1<br>United States, Colorado, Denver, De<br>Full Record Details    | 28 June 2022<br>anver Botanic Gardens, 909 York Street   | ;, 39.73288 -104.96059                |                            |
|                      |                                                                                                    |                                                          |                                       |                            |